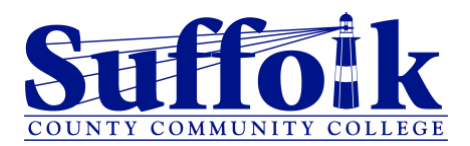

## How to Apply for Graduation through the Student Profile:

- 1. To access the Student Profile, first log in to the Suffolk Login Portal at sunysuffolk.edu/login.
- 2. Click on the **Student Dashboard** tile. If you do not see it under Frequents, you can use the search box.

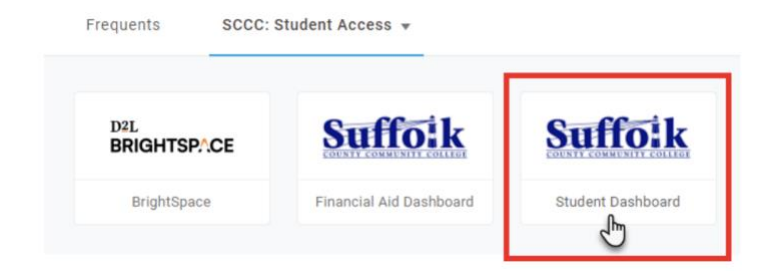

3. Under Student Information, click on Student Profile.

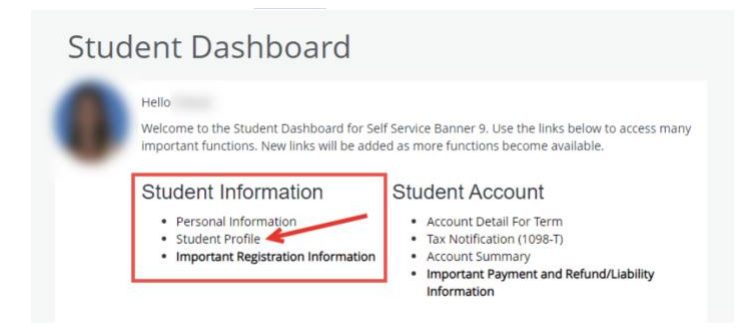

4. In the Student Profile, select Apply for Graduation.

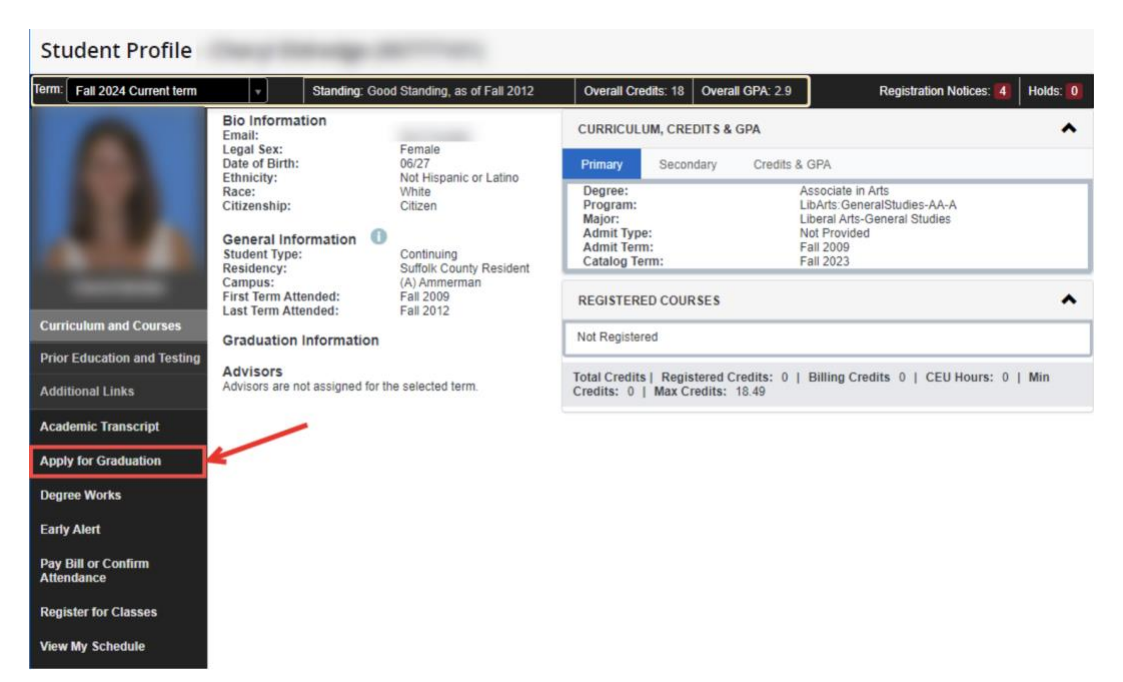